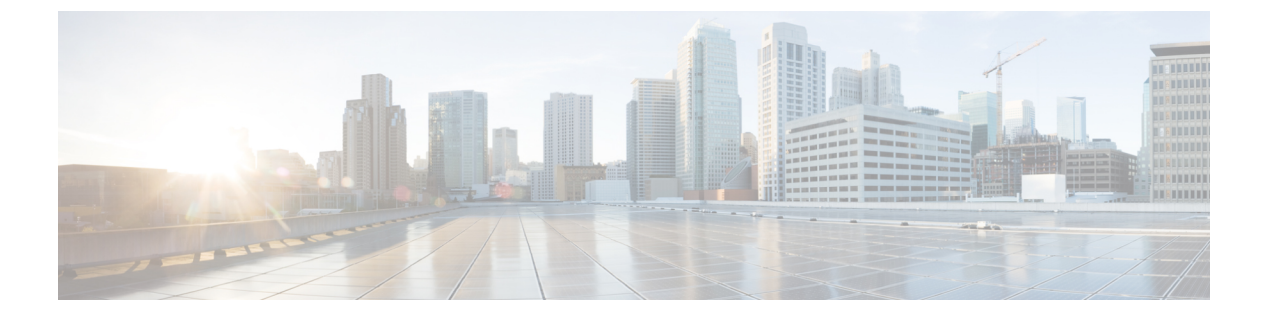

# iSCSI

- iSCSI SAN の概念 (1 ページ)
- Cisco HX ドメインへの iSCSI の接続 (1ページ)

## iSCSI SAN の概念

iSCSI SAN はコンピュータシステム間またはホストサーバ間でイーサネット接続を使用する、 ハイパフォーマンスのストレージサブシステムです。SAN のコンポーネントには、ストレー ジトラフィックを転送するホストサーバ、スイッチ、ルータ内の iSCSI ホスト バス アダプタ (HBA) またはネットワーク インターフェイス カード (NIC) 、ケーブル、ストレージプロ セッサ、およびストレージディスク システムがあります。

iSCSI SAN は、クライアント/サーバアーキテクチャを使用します。iSCSI イニシエータと呼ば れるクライアントは、ホスト上で稼働します。iSCSI プロトコルを使用してカプセル化した状 態で、iSCSI コマンドを発行し送信することで、それは iSCSI セッションを開始します。サー バーは、iSCSI ターゲットと呼ばれます。iSCSI ターゲットと呼ばれるサーバーは、ネットワー ク上の物理ストレージシステムを表します。また、たとえば仮想マシンで稼働する iSCSI ター ゲット エミュレータなどの iSCSI ターゲットを仮想 iSCSI SAN で提供することもできます。 iSCSI ターゲットは必要な iSCSI データを送信して、イニシエータからのコマンドに応答しま す。

## Cisco HX ドメインへの iSCSI の接続

# FC ストレージ接続を FI に接続し、FC ストレージ ポートとして構成する

UCS Manager で、次の手順を実行します。

ステップ1 [ナビゲーション]ペインで、[機器]をクリックします。

- ステップ2 [機器(Equipment)]>[ファブリック インターコネクト(Fabric Interconnects)]> [Fabric\_Interconnect\_Name]の順に展開します。
- ステップ3 設定するポートのノードを展開します。
- ステップ4 [Ethernet Ports] ノードで、ポートを選択します。
- ステップ5 ドロップダウンリストから、[アプライアンスポートとして構成する(Configure as Appliance Port)]をク リックします。
  - a) 確認のダイアログボックスが表示されたら、[はい (Yes)]をクリックします。
- **ステップ6** [Configure as Appliance Port] ダイアログ ボックスで、必須フィールドに入力します。
- ステップ7 [VLAN] セクションで、次の手順を実行します。
  - a) [ポートモード]フィールドで、[VLANの作成(Create VLAN)]リンクをクリックして、新しいVLAN を作成できます。

[Access]: Cisco UCS Manager GUI に [VLAN の選択(Select VLAN)] ドロップダウン リストが表示され、このポートまたはポート チャネルに関連付ける VLAN を選択できます。

(注) アプリケーションポートでアップリンクポートをトラバースする必要がある場合、LANクラウドでこのポートによって使用される各 VLAN も定義する必要があります。たとえば、ストレージが他のサーバでも使用される場合や、プライマリファブリックインターコネクトのストレージ コントローラに障害が発生したときにトラフィックがセカンダリファブリック インターコネクトに確実にフェールオーバーされるようにする必要がある場合は、トラフィックでアップリンク ポートをトラバースする必要があります。

b) [VLAN の選択(Select VLAN)] ドロップダウン リストから VLAN を選択します。

ステップ8 [OK] をクリックします。

## HX FI ドメインに iSCSI ストレージを追加するための VLAN の作成

- ステップ1 Web ブラウザを開き、Cisco UCS Manager の IP アドレスを入力します。ログイン クレデンシャルを入力します。
- ステップ2 [LAN] タブ > [LAN] > [LAN Cloud] > [VLANS] に移動します。
- ステップ3 以下の表に示すように、右クリックして [VLAN の作成] を選択します。

| VLAN 名              | 説明                           | マルチキャスト<br>ポリシー名 | VLAN ID(デフォ<br>ルト) |
|---------------------|------------------------------|------------------|--------------------|
| hx-extstorage-iscsi | 外部ストレージの接続を追加するために使<br>用されます | HyperFlex        | サンプル値:<br>4201     |

・設定オプションは [Common/Global] です。これは、両方のファブリックに適用され、いず れの状況でも同じ設定パラメータが使用されます。

• 共有タイプは、[None] に設定されます。

**ステップ4** [OK] をクリックします。

# 欠落した HX インストーラをもつ新しいクラスタでの外部ストレージの構成

HX クラスタがまだ作成されていない場合は、次の手順を実行して、iSCSI トラフィック用の vNIC と VLAN を追加します。

#### 手順の概要

- **1.** UCSM 構成ページの HX データ プラットフォーム インストーラで、[HX を有効にする] オ プションをオンにします。
- 2. [iSCSIストレージ]ボックスで、[iSCSIストレージを有効にする] チェックボックスをオン にします。

手順の詳細

- ステップ1 UCSM 構成ページの HX データ プラットフォーム インストーラで、[HX を有効にする] オプションをオン にします。 [iSCSI ストレージ] ボックスが表示されます。
- ステップ2 [iSCSI ストレージ] ボックスで、[iSCSI ストレージを有効にする] チェックボックスをオンにします。

### 既存のクラスタでの外部ストレージの構成

HX クラスタがすでに作成されている場合は、次のタスクを使用して、vNics と VSAN を手動 で追加できます。

#### 外部ストレージの MAC アドレス プールの作成

すでに存在する MAC アドレスの重複を避けるために、デフォルトの MAC アドレスのブロッ クを変更します。各ブロックには、デフォルトで 100 個の MAC アドレスが含まれており、 UCS システムごとに最大 100 の HX サーバを展開できます。トラブルシューティングを容易に するために、vNIC ごとに 1 つの MAC プールを使用することを推奨します。

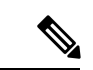

(注) 8 桁目はAまたはBに設定します。「A」は、ファブリックインターコネクト(FI)Aにピン接続された vNIC で設定されます。「B」は、ファブリックインターコネクトBにピン接続された vNIC で設定されます。

- ステップ1 Web ブラウザを開き、Cisco UCS Manager の IP アドレスを入力します。 ログイン クレデンシャルを入力します。
- ステップ2 Cisco UCS Managerで、[LAN tab] > [Pools] > [root] > [Sub-org] > [hx-cluster] > [MAC Pools] に移動します。
- ステップ3 [MAC Pools] を右クリックし、[Create MAC Pool] を選択します。
- **ステップ4** [MAC プールの作成] ウィザードの [名前と説明の定義] ページで、以下の表に示すように必須フィールド に入力します。

| MAC プール名        | 説明                                            | 割り当て順序     | MAC アドレス ブロック       |
|-----------------|-----------------------------------------------|------------|---------------------|
| hx-extstorage-a | HyperFlex システムに外部スト<br>レージを追加するための MAC<br>プール | Sequential | 00:25:B5:XX:1:01-63 |

<sup>(</sup>注) MACアドレスの最後のブロックを確認し、次の順序のブロックを使用して、両方のファブリックに新しい MAC プールを作成してください。

- ステップ5 [Next] をクリックします。
- **ステップ6** [Create MAC Pool] ウィザードの [Add MAC Addresses] ページで、[Add] をクリックします。
- ステップ7 [Create a Block of MAC Addresses] ダイアログボックスで、次のフィールドに値を入力します。

| 名前(Name)                  | 説明                  |
|---------------------------|---------------------|
| [First MAC Address] フィールド | ブロック内の最初の MAC アドレス。 |
| [Size] フィールド              | ブロック内の MAC アドレス数。   |

**ステップ8** [OK] をクリックします。

ステップ9 [完了 (Finish)]をクリックします。

#### 次のタスク

手順を繰り返して、ファブリックインターコネクトbにMACプールhx-extstorage-bを作成します。

#### iSCSI ストレージの vNIC テンプレートの作成

このテンプレートは、サーバ上のvNICとLANの接続方法を定義するポリシーです。これは、 vNIC LAN 接続テンプレートとも呼ばれます。このポリシーを有効にするには、このポリシー をサービス プロファイルに含める必要があります。

#### 始める前に

このポリシーは、次のリソースの1つ以上がシステムにすでに存在していることを前提にして います。

- ・ネームド VLAN
- MAC プール
- Jumbo MTU
- ・QoS ポリシー
- ステップ1 Cisco UCS Manager で、[LAN] タブ > [Policies] > [root] > [Sub-Organization] > [Hyperflex] > [vNIC Templates] に移動します。
- ステップ2 [vNIC Templates] ノードを右クリックし、[Create vNIC Template] を選択します。
- **ステップ3** [Create vNIC Template] ダイアログボックスで、次のフィールドに入力します。

| 名前(Name)                 | 説明                                                                                                    |
|--------------------------|----------------------------------------------------------------------------------------------------|
| [名前 (Name)]フィールド         | extstorage_iscsi-a を入力します                                                                                                    |
|                          | この名前には、1 ~ 16 文字の英数字を使用できま<br>す。- (ハイフン)、_ (アンダースコア)、: (コロ<br>ン)、および.(ピリオド)は使用できますが、そ<br>れ以外の特殊文字とスペースは使用できません。ま<br>た、オブジェクトが保存された後に、この名前を変<br>更することはできません。 |
| [Description] フィールド      | テンプレートのユーザー定義による説明。                                                                                                    |
|                          | 256 文字以下で入力します。                                                                                                    |
| [Fabric ID] フィールド        | [A]を選択します                                                                                                    |
| [Redundancy] ドロップダウン リスト | Primary                                                                                                    |
| Target                   | アダプタ                                                                                                    |
| [Template Type] フィールド    | [Updating Template] を選択します。                                                                                                    |
|                          | このテンプレートが変更されると、このテンプレー<br>トから作成された vNIC が更新されます。                                                                                                    |
| [VLAN] フィールド             | hx-extstorage-iscsi (上記で作成したもの)                                                                                                    |
| [CDN Source]             | vNIC 名                                                                                                    |
| [MTU] ドロップダウン リスト        | 9000                                                                                                    |
| [MAC Pool]               | <b>hx-extstorage-a</b> (以前に作成済み)                                                                                                    |
| [QoS Policy] ドロップダウン リスト | Bronze                                                                                                    |
| Connection               | Dynamic                                                                                                    |

**ステップ4** [OK] をクリックします。

#### 次のタスク

FIBの vNIC テンプレートを作成します。

#### LAN 接続ポリシー

接続ポリシーは、ネットワーク内のサーバと LAN の間の接続およびネットワーク通信リソー スを決定します。このポリシーは、プールを使用して MAC アドレスをサーバーに割り当て、 サーバーがネットワークとの通信に使用する vNIC を識別します。

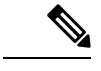

(注) これらの接続ポリシーは、サービス プロファイルおよびサービス プロファイル テンプレート に含まれるため、静的IDを接続ポリシーで使用することはお勧めしません。接続ポリシーは、 複数のサーバを設定するためにも使用できます。

#### LAN 接続ポリシーの作成

- ステップ1 [Navigation] ペインの [LAN] タブをクリックします。
- ステップ2 [LAN] タブで、[LAN] > [Sub-Org] > [hx-cluster] > [LAN Connectivity Policies] > [HyperFlex] を展開します。
- ステップ3 [vNIC の追加(Add vNICs)]をクリックします。
- ステップ4 [vNIC を作成 (Create vNIC)] ダイアログボックスで、名前を入力します。vNIC テンプレートと冗長ペアの 使用をチェックしてください。

例: iscsi-A

ステップ5 ピア名を入力します。

例: iscsi-B

- ステップ6 [vNIC Template (vNIC テンプレート)]の名前として、ドロップダウン リストから [iscsi-A] を選択します。 [OK] をクリックします。
- ステップ7 ステップ3から6を繰り返して、vNIC iscsi-B を作成し、vNIC-b テンプレートを割り当てます。
- ステップ8 [Save Changes] をクリックします。表示される [変更の保存 (Save Changes)] ボックスで、[はい (Yes)]をク リックして変更を受け入れます。 HX ノード サービス プロファイル テンプレートに LAN 接続ポリシーを統合します。

#### HX ノード サービス プロファイル テンプレートへの LAN 接続ポリシーの統合

ステップ1 [サーバー (Servers)] タブに移動します。[root] > [Sub-Org] > [hx-cluster] > [Service Template hx-nodes] の 順に展開します。

- **ステップ2** 作業ペインの [Network] タブで、[LAN Connectivity Policy] セクションにあるドロップダウン リストから [HyperFlex] を選択します。
- ステップ3 [Modify vNIC/HBA Placement] をクリックします。iscsi vNIC が適切な順序かどうかを確認します。それら がその順序で最後になっていることを確認します。必要に応じて配置し直します。
  - (注) FCとiSCSIの両方のストレージを追加する場合は、vHBAの順序がvNICの順序に先行します。
- **ステップ4** [保存 (Save)] をクリックします。

これにより、この SPT に関連付けられているサービス プロファイルがユーザの確認をとって から HX ノードをリブートします。

### Hyper-V用のネットワークVアダプタの追加

- ステップ1 Windows **Device Manager** を開きます。
- ステップ2 [Network Adapters (ネットワーク アダプタ)] を右クリックします。
- ステップ3 すべてのハードウェアの変更についてシステムをスキャンします。

I

8

翻訳について

このドキュメントは、米国シスコ発行ドキュメントの参考和訳です。リンク情報につきましては 、日本語版掲載時点で、英語版にアップデートがあり、リンク先のページが移動/変更されている 場合がありますことをご了承ください。あくまでも参考和訳となりますので、正式な内容につい ては米国サイトのドキュメントを参照ください。